# **Healthy Cities 2021**

**Cities** 

**By Sanitas** 

Guía de Usuario

#### Contenido

- 1. Crea tu cuenta en la app Healthy Cities
- 2. Conecta tu dispositivo/app de actividad y apúntate al reto
- 3. Otras funcionalidades de la app
  - 1. Actividades: Apúntate al reto Healthy Cities
  - 2. Tu perfil y equipo
  - 3. Ranking
  - 4. Biblioteca
  - 5. Ayuda

# 1. Crea tu cuenta en Healthy Cities

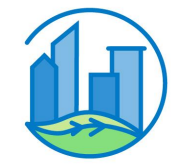

#### **Reto Healthy Cities 2021**

Descárgate la app **Healthy Cities** de Google Play Store o iOS App Store

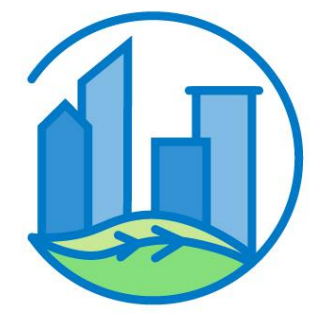

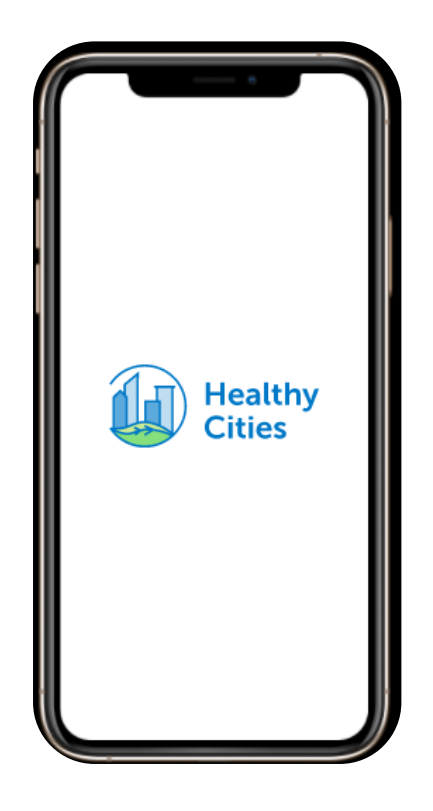

#### Crea tu cuenta

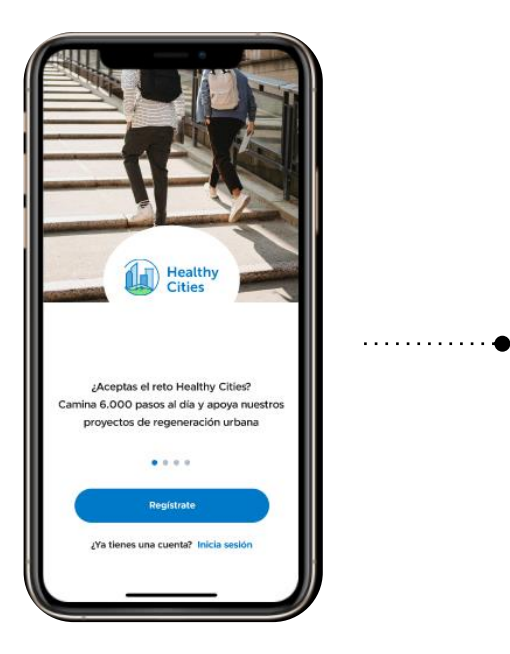

Bienvenido a Healthy Cities

Pulsa sobre "Registrate"

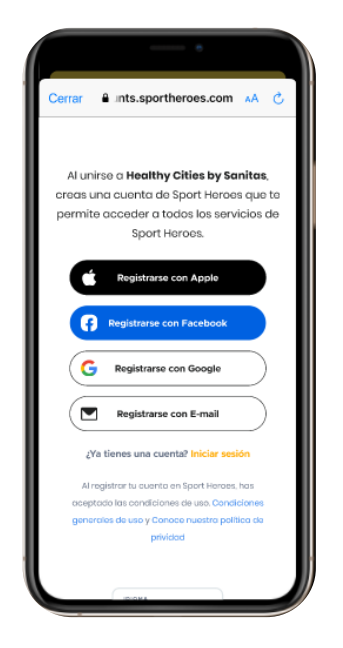

Selecciona cómo quieres crear tu cuenta (Apple, Facebook, Google o email)

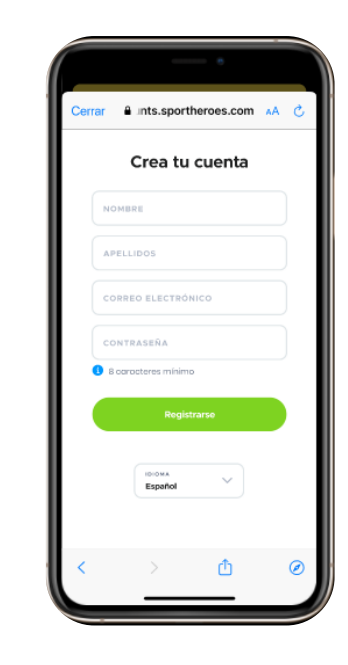

. . . . . . . . . . . . . . .

Completa tus datos de registro para finalizar

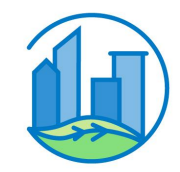

# Únete a tu equipo

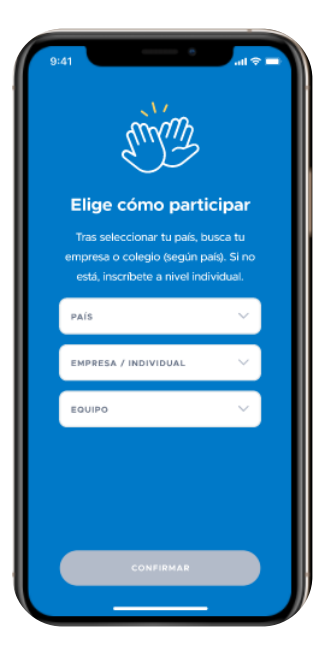

- 1. Elige tu país
- 2. Elige tu forma de participar: Empresa/Individual
- 3. Elige tu empresa o la Comunidad Autónoma en el caso de participar a nivel individual

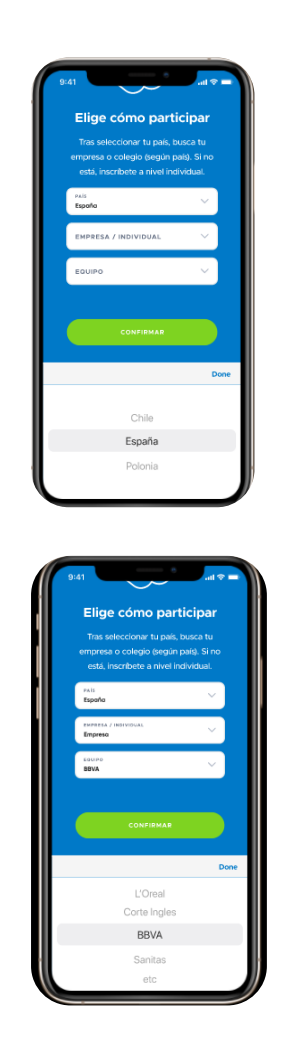

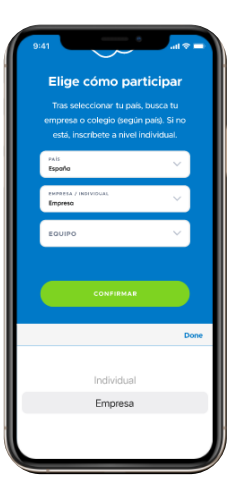

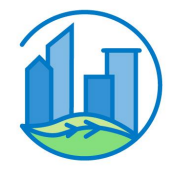

# 2. Conecta tu dispositivo o app de actividad

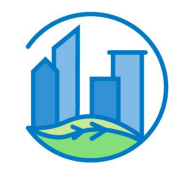

# Si tienes un dispositivo Apple: Activa tu podómetro o conecta tu app o dispositivo de actividad

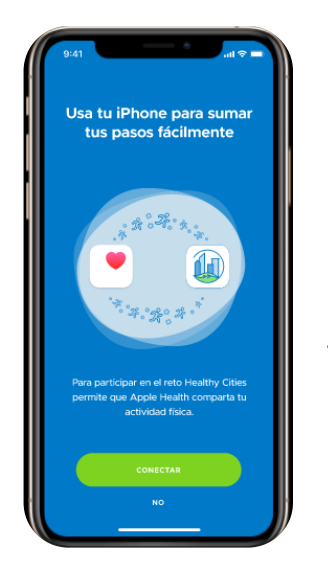

. . . . . . . . . . . . . . . .

Conecta el podómetro de Apple a tu cuenta

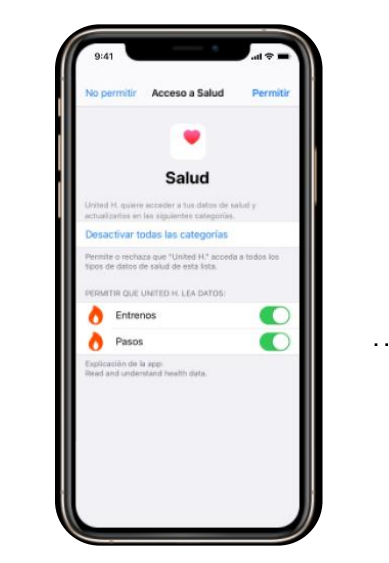

Permite el acceso a tu actividad diaria y tus pasos

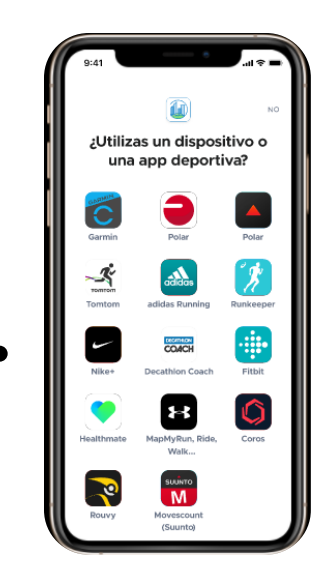

Conecta la app o dispositivo que quieras en la app de Healthy Cities y ¡listo!

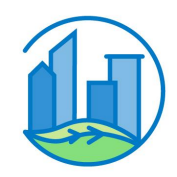

# Si tienes un dispositivo Android, activa tu podómetro y conecta tu app o dispositivo de actividad

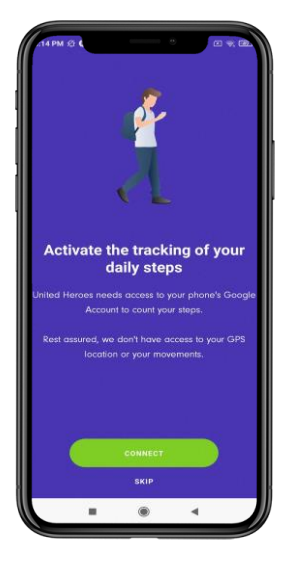

Conecta el podómetro de tu móvil a tu cuenta

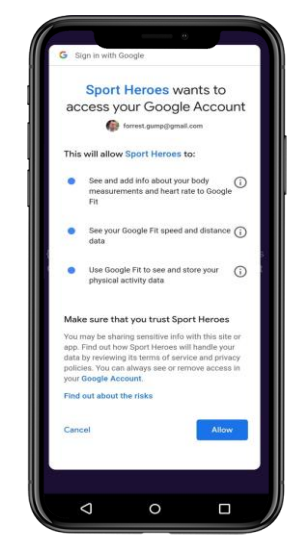

Permite el acceso a tus pasos diarios

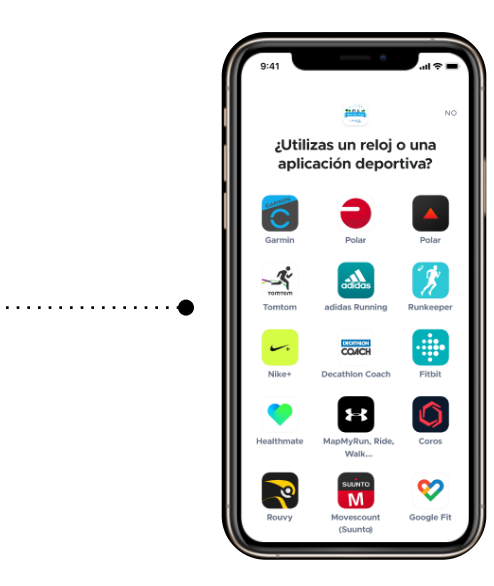

Conecta la app o dispositivo que quieras en la app de Healthy Cities y ¡listo!

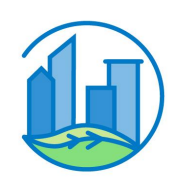

## **Apúntate al reto Healthy Cities**

Tu podómetro y/o tu app ya están conectadas.

Revisa tu conexión y pasos diarios en la sección "Reto" del menú inferior en la app.

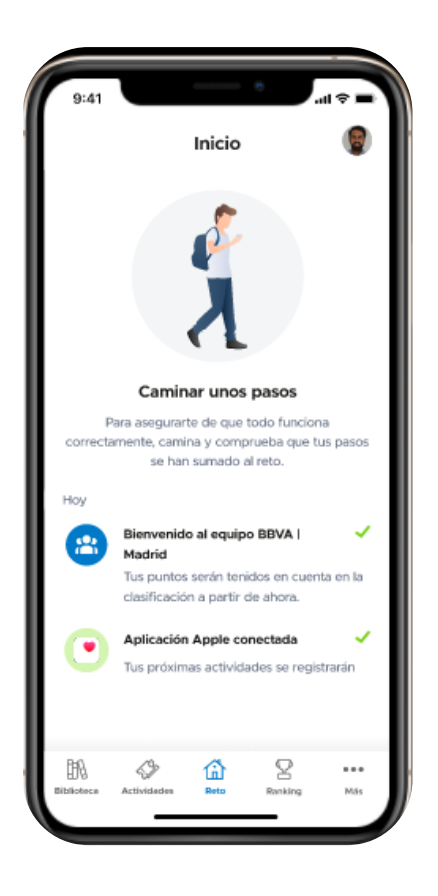

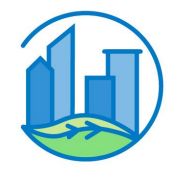

## **Apúntate al reto Healthy Cities**

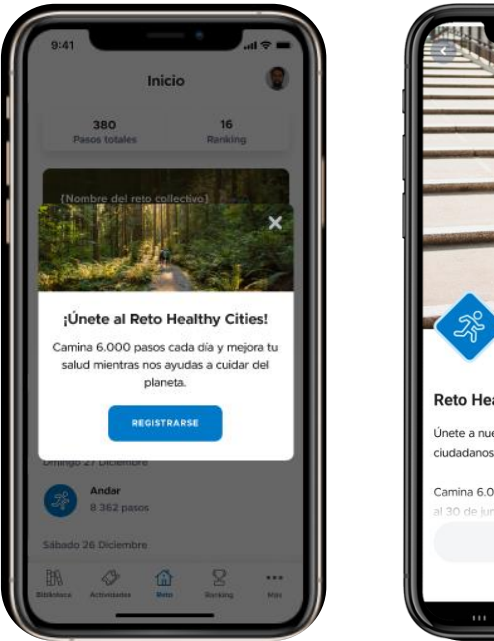

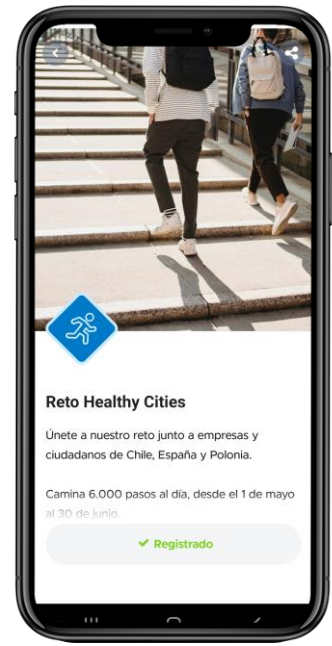

Debes apuntarte al reto Healthy Cities para sumar tus 6.000 pasos diarios a los de tu equipo.

Puedes hacerlo en la sección "Actividades" del menú inferior o a través de la ventana que aparecerá al terminar el registro.

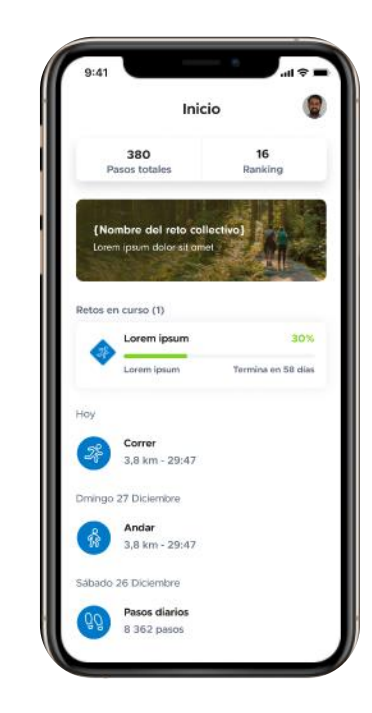

Cuando realices tus primeros pasos, aparecerán reflejados en la sección Incio, donde podrás ver tu progreso.

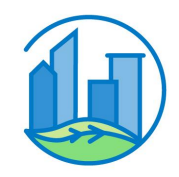

### Conecta o cambia tu dispositivo o app en cualquier momento

Si no has conectado tu dispositivo o app tras crear tu cuenta, puedes hacerlo después siguiendo estos pasos:

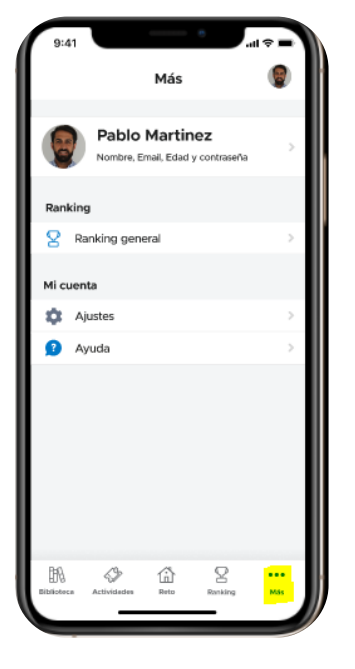

. . . . . . . . . . . . . . . . .

Accede a la sección "Más" en el menú inferior

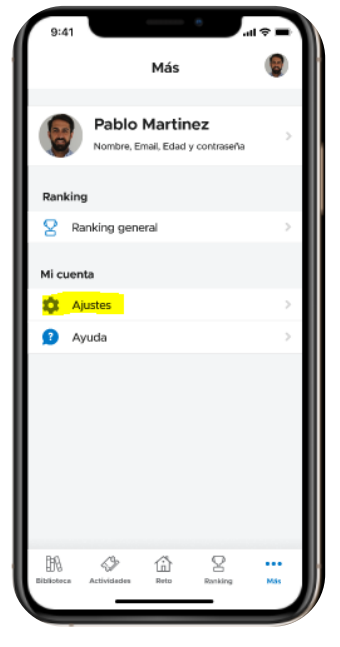

Pulsa sobre "Ajustes"

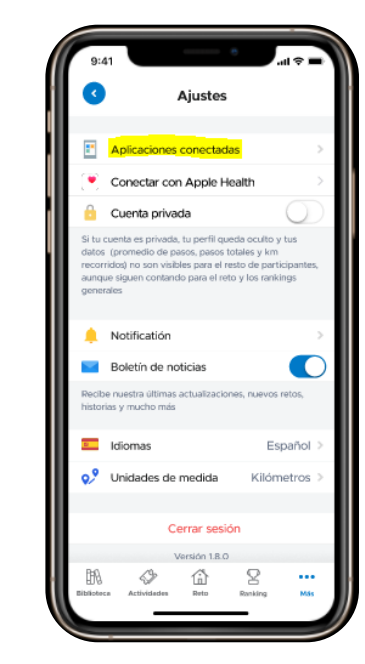

. . . . . . . . . . . . . . . .

Pulsa sobre "aplicaciones conectadas"

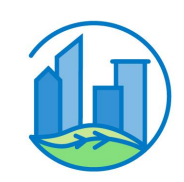

### Conecta o cambia tu dispositivo en cualquier momento

Si no has conectado tu dispositivo o app tras crear tu cuenta, puedes hacerlo después siguiendo estos pasos:

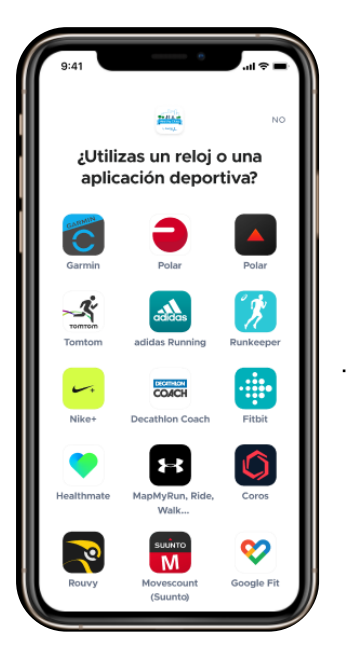

Encuentra tu dispositivo o app en el listado y conéctate

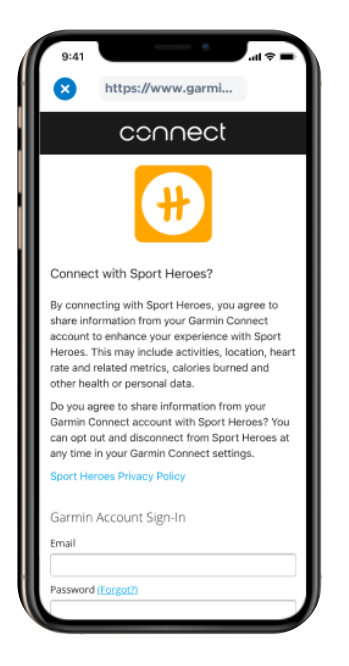

Conéctate a través de la cuenta de tu dispositivo o app de actividad

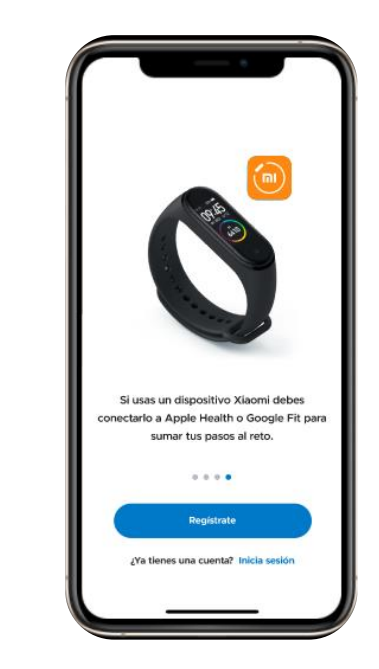

Si usas un dispositivo Xiaomi debes conectarlo a Apple Health o Google Fit para sumar tus pasos al reto y seguir los pasos de conexión para Google (pg 9) o Apple (pg 8).

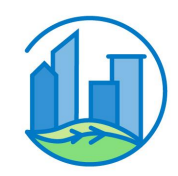

# 3. Otras funcionalidades

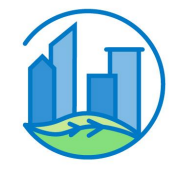

#### **3.1 Actividades**

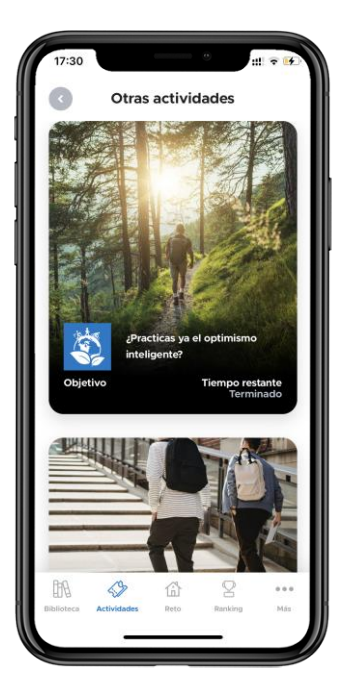

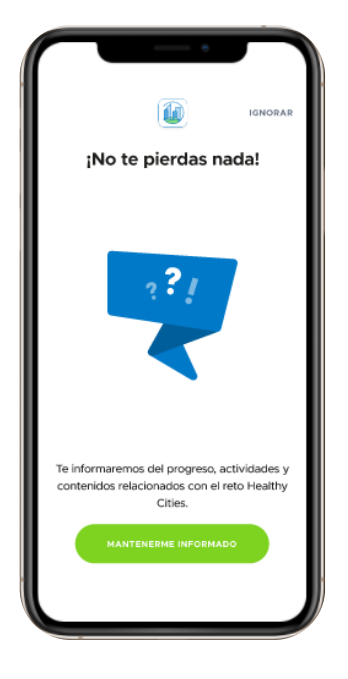

#### Actividades

No te pierdas las demás propuestas de eventos dentro de la sección "Actividades" y apúntate a las que te interesen a través del email proporcionado.

Pulsa sobre "Otras Actividades" para consultarlas.

#### No te pierdas nada

Activa las notificaciones para no perderte nada.

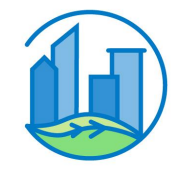

## 3.2 Tu perfil y equipo

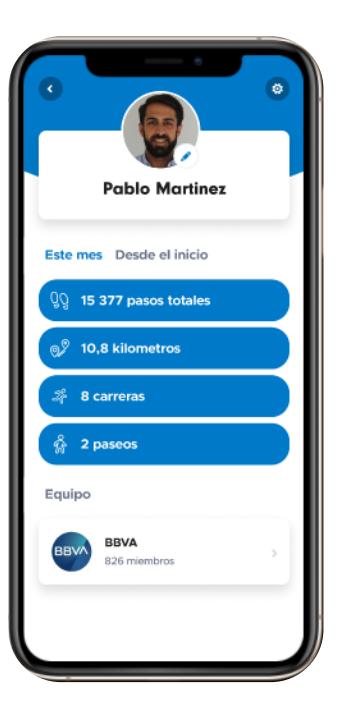

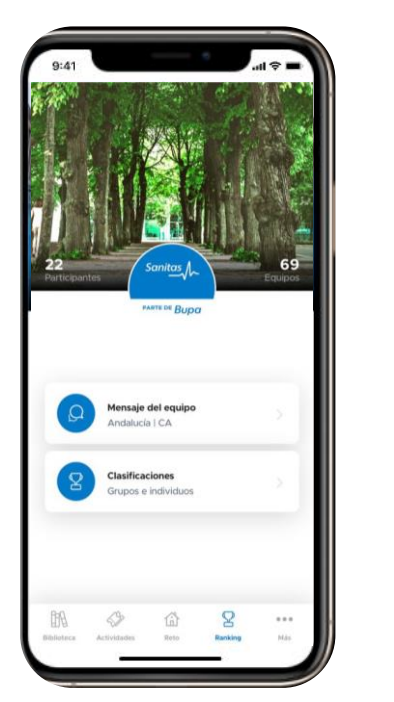

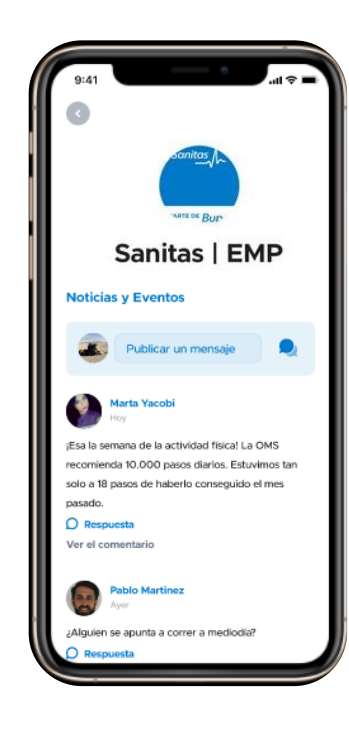

#### Motiva a tu equipo

Puedes publicar mensajes a través del chat de tu equipo para animaros a conseguir el reto y compartir fotos

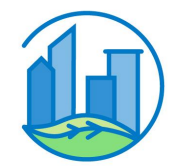

#### Tu perfil

Podrás editar tus datos y tu foto , así como consultar tus pasos acumulados durante el mes y el reto

## 3.3 Ranking

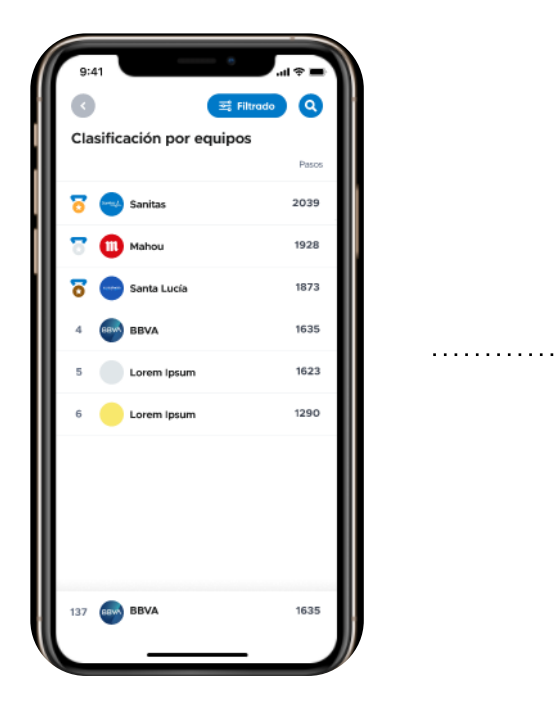

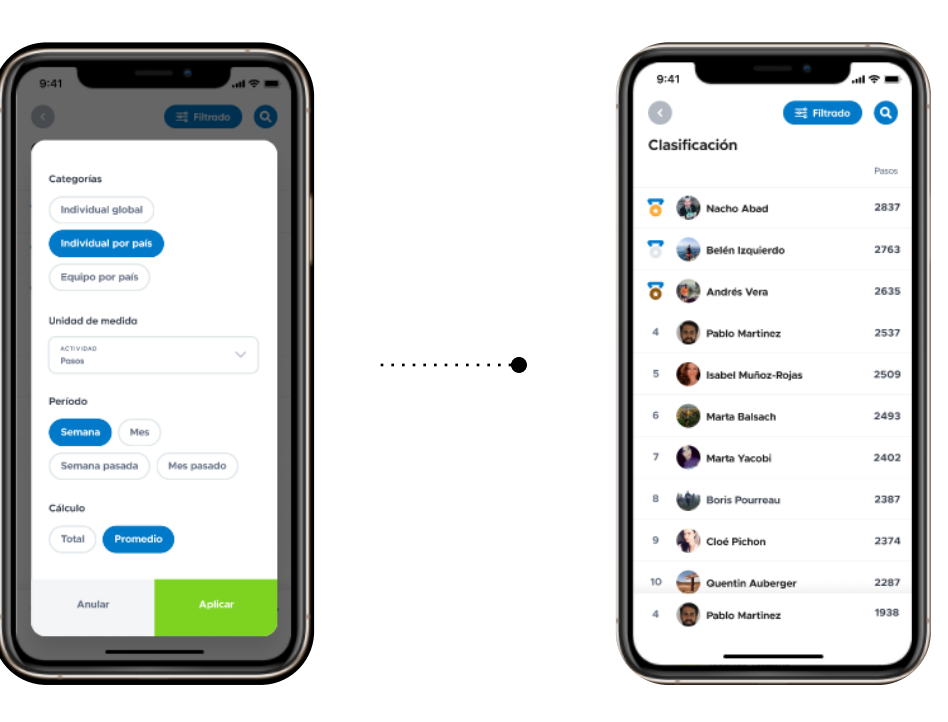

#### Sigue lo que hacen tus compañeros

En el ranking global podrás ver la posición del resto de gente participando en el reto y tu posición. Existen varios filtros para que puedas seleccionar los que más te interesen.

Nota: Para filtrar solo por empresas, debes buscar por EMP una vez pulses el icono de la lupa. En caso de que quieras filtrar por Comunidad Autónoma, busca por CA.

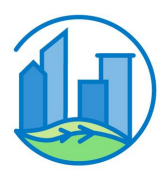

#### 3.4 Biblioteca One Health

. . . . . . . . . . . . . .

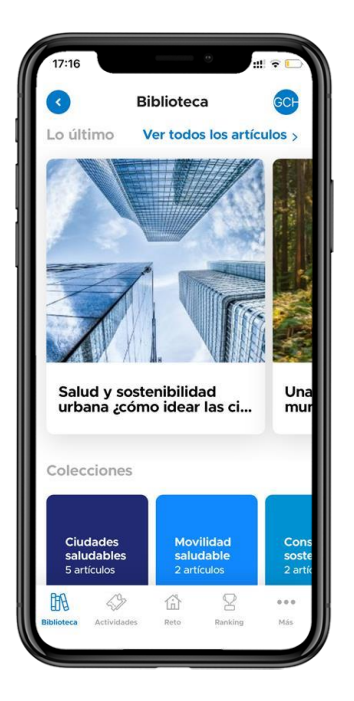

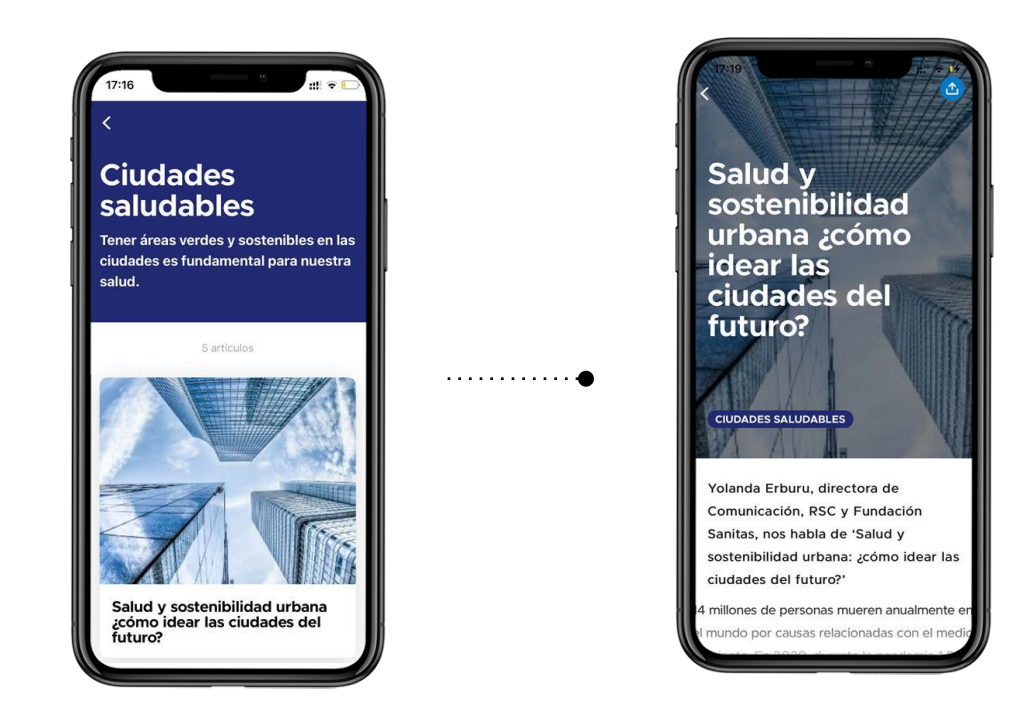

#### Descubre contenido exclusivo en nuestra Biblioteca

Consulta nuestros artículos y consejos sobre distintas temáticas saludables y sostenibles

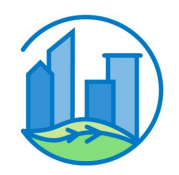

## 3.5 ¿Necesitas ayuda?

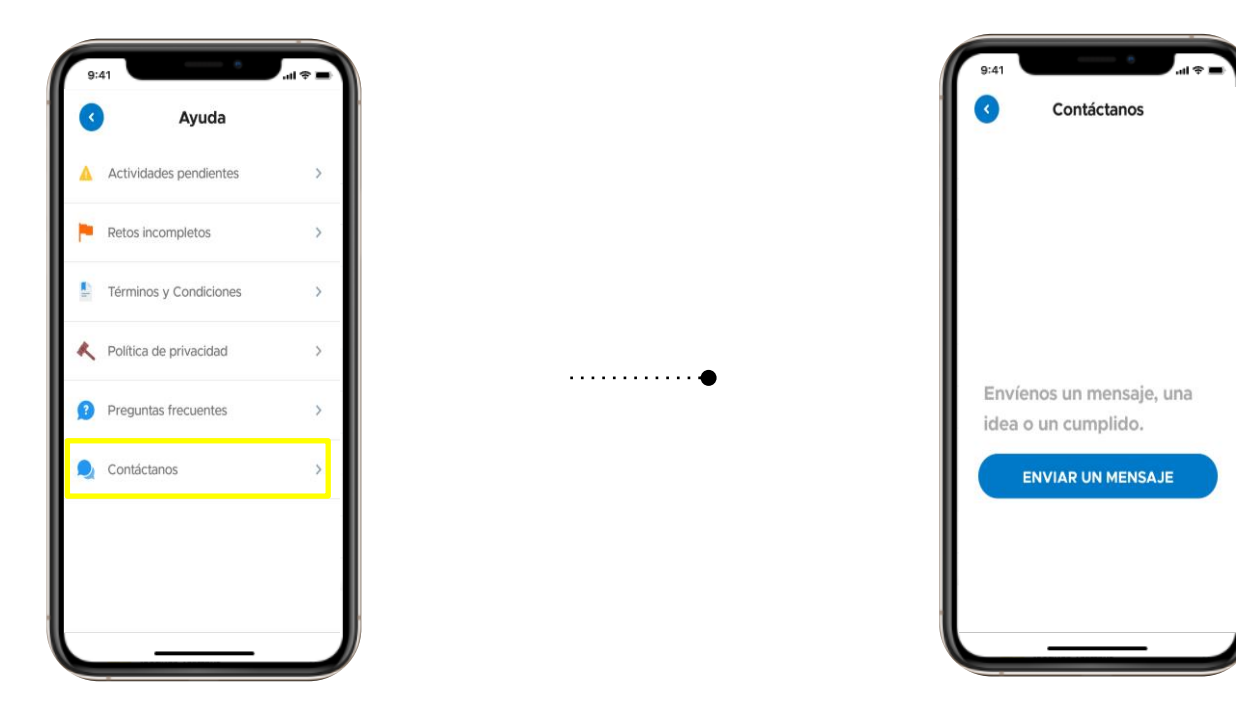

#### Contacta con el equipo de soporte

Si no encuentras tu respuesta en la sección "preguntas frecuentes", envíanos tu pregunta a ravés de la sección "Contáctanos"

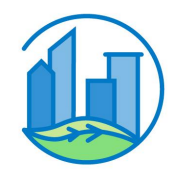